# SOLARWINDS ORION INTEGRATION

ĥ,

A

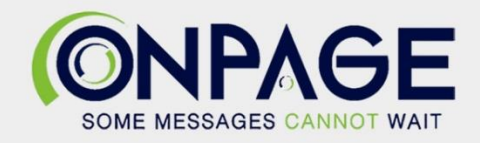

# **OnPage and SolarWinds Orion Integration**

The OnPage-SolarWinds integration requires an enterprise administrator's permission for account authentication. If you do not have this permission, please contact your account owner or admin to configure the integration.

### In OnPage

- 1- Log in to the OnPage Management Console
- 2- Click on the Integrations tab
- 3- Click on either ALL or Information Technology
- 4- Scroll down and find OnPage Webhooks
- 5- Click on Settings
- 6- Under Incoming Webhooks, click on Create
- 7- Give a Webhook name (i.e., SolarWinds integration)
- 8- Copy the Secret Key and Client ID and store it in a secure place. The Secret Key is only shown once.

| Create Web-hook                                                                                                    |         |
|----------------------------------------------------------------------------------------------------|---------|
|                                                                                                    |         |
| All credentials allow your app to access the OnPage API. They are secret. Please don't share your app credentials with anyone, them in public code repositories, or store them in insecure ways. | include |
| Web-hook name                                                                                                    |         |
| SolarWinds Integration                                                                                                    |         |
| Client ID                                                                                                    |         |
| a7f0b84de7a450eaf6ffab449cb0f141b69eb701ffb455f375c3dae4277b25c1                                                                                                    | 🖪 Сору  |
| Secret Key                                                                                                    |         |
|                                                                                                    |         |
| Shown only once! Copy and store it in secured place.                                                                                                    |         |
| 601766f19f95d119f0863938f9499ed778016b76fb8714aab38ddc21d61cde0ceca7ce86dece8f011585ef8c4dc                                                                                                    | 🖪 Сору  |
| Save Cancel                                                                                                    |         |

9- Click Save

## On your SolarWinds server

- 1- Log in to SolarWinds with your admin credentials
- 2- Click on Settings, then All Settings
- 3- Under Alerts and Reports, click on Manage Alerts

| ALERTS & F<br>Create new ale<br>definitions.                              | <b>REPORTS</b><br>rt / report or edit                                    | existing                 |
|---------------------------------------------------------------------------|--------------------------------------------------------------------------|--------------------------|
| » Manage<br>Alerts                                                        | » Manage<br>Reports                                                      | » Manage<br>SMTP Servers |
| <ul> <li>Configure</li> <li>Default Send</li> <li>Email Action</li> </ul> | <ul> <li>Manage Alert</li> <li>Integration</li> <li>Instances</li> </ul> |                          |

- 4- Under ALERT MANAGER
- 5- Click on ADD NEW ALERT

| Manage Alerts<br>All Alerts created for your | environment are listed in the grid below.                                |
|----------------------------------------------|--------------------------------------------------------------------------|
| ALERT MANAGER                                | ACTION MANAGER                                                           |
| GROUP BY:                                    | 🕀 ADD NEW ALERT   🖉 EDIT ALERT   🗟 DUPLICATE & EDIT   🕲 ENABLE/DISABLE 🗸 |

#### 6- Under Alert Properties

- a- Name of the alert
- b- Description of the alert
- c- Make sure Enabled is ON
- d- Select the frequency of the alert
- e- Select the severity

| Description of alert definition                           |
|-----------------------------------------------------------|
| Displayed on Manage alerts page.<br>Send alerts to OnPage |
|                                                           |
|                                                           |

- 7- Click Next
- 8- Create a Trigger Condition under Trigger Condition
  - a- Select the object you want to alert from the drop-down menu
  - b- Select the scope of the alert
  - c- Create a trigger condition to alert when:

| PROPERTIES > TRIGGER COND                                                   |                                                                                                    |         |
|-----------------------------------------------------------------------------|----------------------------------------------------------------------------------------------------|---------|
| 2. Trigger Condit                                                           | ion                                                                                                    |         |
| I rigger condition is simp                                                  | ple condition or set of multiple nested conditions which must be met before the alert is triggered. <u>*Learn more</u> |         |
| Node                                                                        | ✓                                                                                                    |         |
| The scope of alert: ④<br>● All objects in my env<br>○ Only following set of | )<br>/ironment (Show List)<br>f objects                                                                                |         |
| The actual trigger con                                                      | ndition:                                                                                                    |         |
| Trigger alert when                                                          | All child conditions must be satisfied (AND)                                                                           | $\odot$ |
|                                                                             | II Node 📀 Status 🗸 is equal to 📀 Down                                                                                  | 0       |

9- Click Next

10- Under **Reset Condition**, you can choose to remove the alert from active when it is met. It is suggested that you select the recommended option.

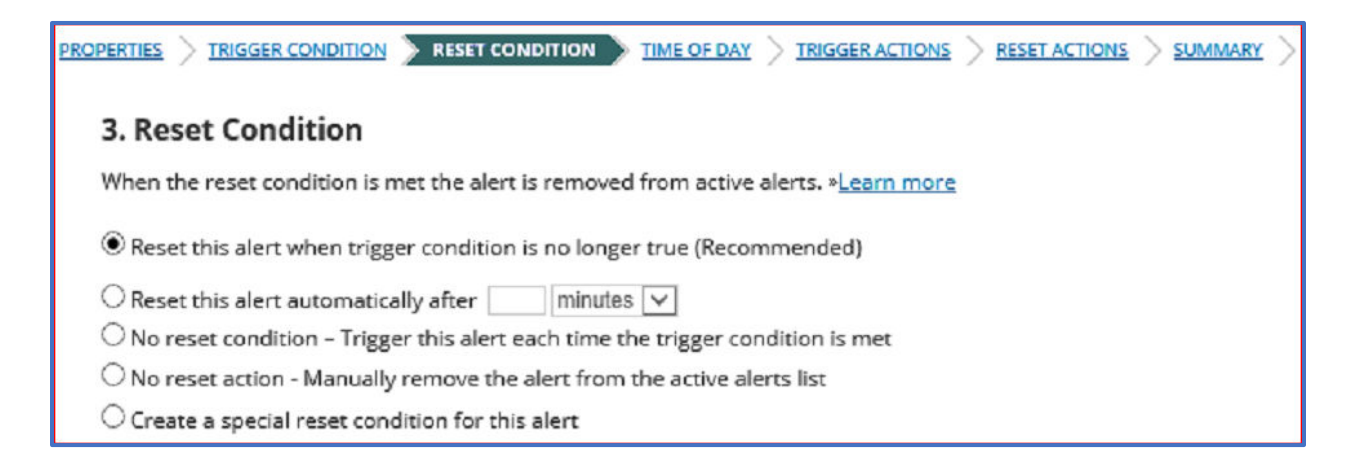

11- Under **Time of Day**, you have the option to specify the time of day when this alert should be active.

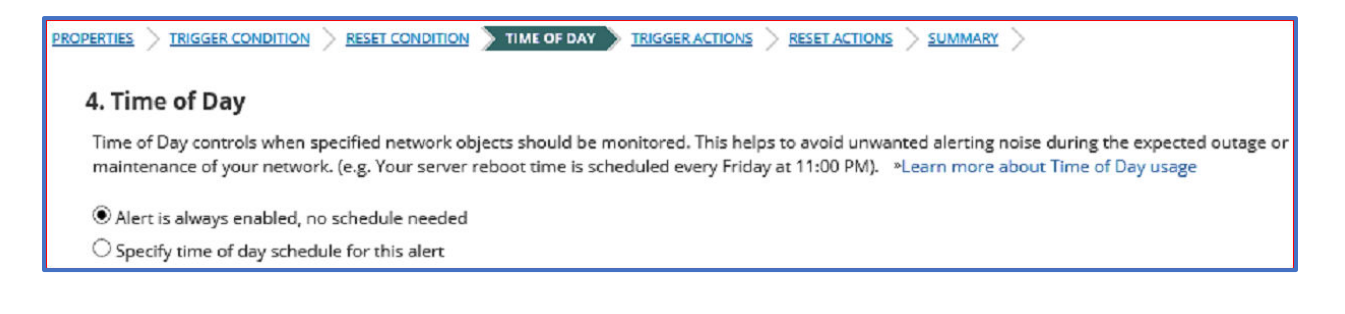

#### 12- Under Trigger Actions

- a- Click on Add Actions
- b- Scroll down and select Send a GET or POST Request to a Web Server

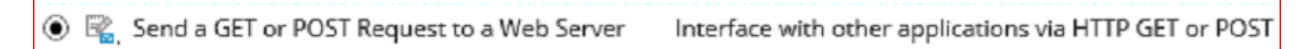

- c- Click CONFIGURE ACTION
- d- Name the Action (i.e., Trigger OnPage Alerts)
- e- URL: <a href="https://webhook.onpage.com/gw/v1/page">https://webhook.onpage.com/gw/v1/page</a>
- f- Select Use HTTP/S POST
- g- Go back to the OnPage Integrations page, and copy and paste the script in green in the **Body to Post**

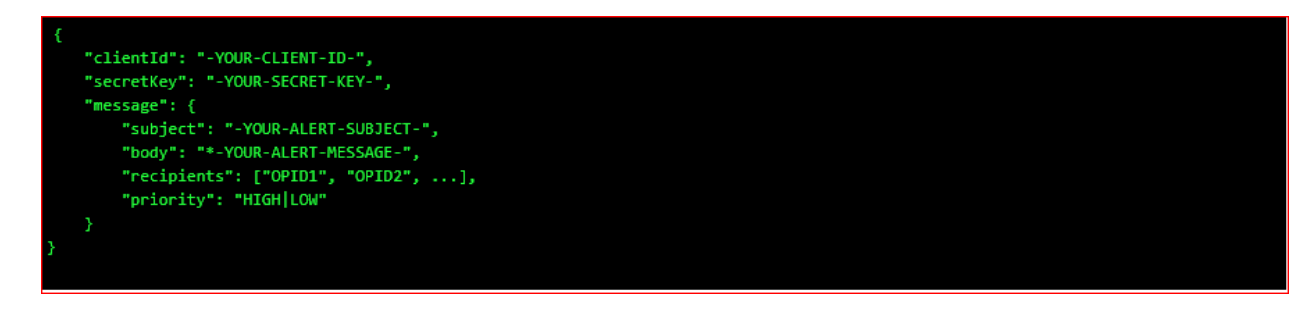

- h- Edit the script by inserting the Client ID, Secret Key
- i- Put the cursor on the subject and body and click on **INSERT VARIABLE** and select what you would like to see as the subject and body of the message in the OnPage app. You can also manually enter the text.
- j- Enter OnPage recipients OPIDs or Group IDs
- k- Enter Priority of message. Either HIGH or LOW
- I- Content Type: application/json
- m- Authentication: None
- n- Click Add Action

| Name of action<br>Send Alert to OnPage<br>HTTP/S request settings<br>URL<br>https://webhook.onpage.com/gw/v1/page<br>OUse HTTP/S GET OUse HTTP/S POST<br>Body to POST<br>"clientid": "a7f0b84de7a450eaf6fffab449cb0f141b69eb701ffb455f375c3dae4277b25c1",<br>"secretKey": "8efb8c44f5085a49db8f87904a8c15756ec67910e31f9d8239b7ab31bcfe114ead2<br>Authenticstion:<br>None OBasic ONTLM OToken                                                                                                    | Configure Action: Send A GET Or POST Request To A Web Server                      | × |
|----------------------------------------------------------------------------------------------------|-----------------------------------------------------------------------------------|---|
| Send Alert to OnPage            HTTP/S request settings          URL         https://webhook.onpage.com/gw/v1/page         OUse HTTP/S GET            @Use HTTP/S GET            @Use H                                                                                                    | Name of action                                                                    |   |
| HTTP/S request settings         URL         https://webhook.onpage.com/gw/v1/page         OUse HTTP/S GET OUse HTTP/S POST         Body to POST         * "clientld": "a7f0b84de7a450eaf6ffab449cb0f141b69eb701ffb455f375c3dae4277b25c1",         * "secretKey": "8efb8c44f5085a49db8f87904a8c15756ec67910e31f9d8239b7ab31bcfe114ead2         7b3ae8d2c9094a635111f1dc5fa02",         * "message": {         * subject": "-YOUR-AL\${N=Generic;M=Date;F=Date}ERT-SUBJECT-",         * body": "\${N=Generic;M=Application} \n Date: \${N=Generic;M=Date;F=Date} \n         INSERT VARABLE         ContentType         application/json         Authentication:                                                                                                    | Send Alert to OnPage                                                              |   |
| URL<br>https://webhook.onpage.com/gw/v1/page<br>OUse HTTP/S GET OUse HTTP/S POST<br>Body to POST<br>* clientId": "a7f0b84de7a450eaf6ffab449cb0f141b69eb701ffb455f375c3dae4277b25c1",<br>"secretKey": "8efb8c44f5085a49db8f87904a8c15756ec67910e31f9d8239b7ab31bcfe114ead2<br>7b3ae8d2c9094a635111f1dc5fa02",<br>"message": {<br>"subject": "-YOUR-AL\${N=Generic;M=Date;F=Date}ERT-SUBJECT-",<br>"body": "\${N=Generic;M=Application} \n Date: \${N=Generic;M=Date;F=Date} \n<br>INSERT VARIABLE<br>ContentType<br>application/json<br>Authentication:<br>None OBasic ONTLM OToken                                                                                                    | <ul> <li>HTTP/S request settings</li> </ul>                                       |   |
| https://webhook.onpage.com/gw/v1/page<br>OUse HTTP/S GET OUse HTTP/S POST<br>Body to POST<br>"clientId": "a7f0b84de7a450eaf6ffab449cb0f141b69eb701ffb455f375c3dae4277b25c1",<br>"secretKey": "8efb8c44f5085a49db8f87904a8c15756ec67910e31f9d8239b7ab31bcfe114ead2<br>7b3ae8d2c9094a635111f1dc5fa02",<br>"message": {<br>"subject": "-YOUR-AL\${N=Generic;M=Date;F=Date}ERT-SUBJECT-",<br>"body": "\${N=Generic;M=Application} \n Date: \${N=Generic;M=Date;F=Date} \n<br>INSERT VARIABLE<br>ContentType<br>application/json<br>Authentication:<br>None OBasic ONTLM OToken                                                                                                    | URL                                                                               |   |
| OUse HTTP/S GET       Image: ContentType application / json         Ouse HTTP/S GET       Image: ContentType application:         Image: ContentType ContentType ContentType ContentType ContentType ContentType ContentType ContentType ContentType ContentType ContentType ContentType ContentType ContentType ContentType ContentType ContentContentConten | https://webhook.onpage.com/gw/v1/page                                             |   |
| Body to POST         "clientId": "a7f0b84de7a450eaf6ffab449cb0f141b69eb701ffb455f375c3dae4277b25c1",         "secretKey": "8efb8c44f5085a49db8f87904a8c15756ec67910e31f9d8239b7ab31bcfe114ead2         7b3ae8d2c9094a635111f1dc5fa02",         "message": {         "subject": "-YOUR-AL\${N=Generic;M=Date;F=Date}ERT-SUBJECT-",         "body": "\${N=Generic;M=Application} \n Date: \${N=Generic;M=Date;F=Date} \n         INSERT VARIABLE         ContentType         application/json         Authentication:         @None       OBasic                                                                                                    |                                                                                   |   |
| Body to POST          "clientId": "a7f0b84de7a450eaf6ffab449cb0f141b69eb701ffb455f375c3dae4277b25c1",         "secretKey": "8efb8c44f5085a49db8f87904a8c15756ec67910e31f9d8239b7ab31bcfe114ead2         7b3ae8d2c9094a635111f1dc5fa02",         "message": {         "subject": "-YOUR-AL\${N=Generic;M=Date;F=Date}ERT-SUBJECT-",         "body": "\${N=Generic;M=Application} \n Date: \${N=Generic;M=Date;F=Date} \n         INSERT VARIABLE         ContentType         application/json         Authentication:         @None       OBasic                                                                                                    |                                                                                   |   |
| "clientld": "a7f0b84de7a450eaf6ffab449cb0f141b69eb701ffb455f375c3dae4277b25c1",         "secretKey": "8efb8c44f5085a49db8f87904a8c15756ec67910e31f9d8239b7ab31bcfe114ead2         7b3ae8d2c9094a635111f1dc5fa02",         "message": {         "subject": "-YOUR-AL\${N=Generic;M=Date;F=Date}ERT-SUBJECT-",         "body": "\${N=Generic;M=Application} \n Date: \${N=Generic;M=Date;F=Date} \n         INSERT VARIABLE         ContentType         application/json         Authentication:         @None       OBasic         ONTLM       Token                                                                                                    | Body to POST                                                                      |   |
| <pre>"secretKey": "8efb8c44f5085a49db8f87904a8c15756ec67910e31f9d8239b7ab31bcfe114ead2 7b3ae8d2c9094a635111f1dc5fa02",     "message": {         "subject": "-YOUR-AL\${N=Generic;M=Date;F=Date}ERT-SUBJECT-",         "body": "\${N=Generic;M=Application} \n Date: \${N=Generic;M=Date;F=Date} \n  NSERT VARIABLE ContentType application/json Authentication:         ONTLM OToken </pre>                                                                                                    | "clientld": "a7f0b84de7a450eaf6ffab449cb0f141b69eb701ffb455f375c3dae4277b25c1",   |   |
| 7b3ae8d2c9094a635111f1dc5fa02",<br>"message": {<br>"subject": "-YOUR-AL\${N=Generic;M=Date;F=Date}ERT-SUBJECT-",<br>"body": "\${N=Generic;M=Application} \n Date: \${N=Generic;M=Date;F=Date} \n<br>INSERT VARIABLE<br>ContentType<br>application/json<br>Authentication:<br>None OBasic ONTLM OToken                                                                                                    | "secretKey": "8efb8c44f5085a49db8f87904a8c15756ec67910e31f9d8239b7ab31bcfe114ead2 |   |
| message : {       "subject": "-YOUR-AL\${N=Generic;M=Date;F=Date}ERT-SUBJECT-",       •         "body": "\${N=Generic;M=Application} \n Date: \${N=Generic;M=Date;F=Date} \n       •         INSERT VARIABLE       •         ContentType       •         application/json       •         Authentication:       •         •       •         •       •                                                                                                    | 7b3ae8d2c9094a635111f1dc5fa02",                                                   |   |
| <tbody:: "\${n="Generic;M=Application}" \${n="Generic;M=Date;F=Date}" \n="" application="" authentication:="" contenttype="" date:="" insert="" json="" obasic="" ontlm="" orone="" otoken<="" td="" variable=""><td>"message": {<br/>"cubiect": " VOUP ALC(N=Generic:M=Date:E=Date)EPT SUPIECT "</td><td></td></tbody::>                                                                                                    | "message": {<br>"cubiect": " VOUP ALC(N=Generic:M=Date:E=Date)EPT SUPIECT "       |   |
| INSERT VARIABLE<br>ContentType<br>application/json<br>Authentication:<br>None OBasic ONTLM OToken                                                                                                    | "body": "S(N=Generic:M=Application) \n Date: \$(N=Generic:M=Date:E=Date) \n       |   |
| ContentType<br>application/json<br>Authentication:<br>None OBasic ONTLM OToken                                                                                                    | INSERT VARIABLE                                                                   |   |
| application/json<br>Authentication:<br>None OBasic ONTLM OToken                                                                                                    | ContentType                                                                       |   |
| Authentication:<br>None OBasic ONTLM OToken                                                                                                    | application/ison                                                                  |   |
| Authentication:                                                                                                    |                                                                                   |   |
| ONTLM OToken                                                                                                    | Authentication:                                                                   |   |
|                                                                                                    | ONDE OBasic ONTLM OToken                                                          |   |
|                                                                                                    |                                                                                   |   |

- 13- **Reset Action**: You can choose to add a reset action to be executed when the reset condition is met.
- 14- Click Next
- 15- Review the alert summary and click Submit

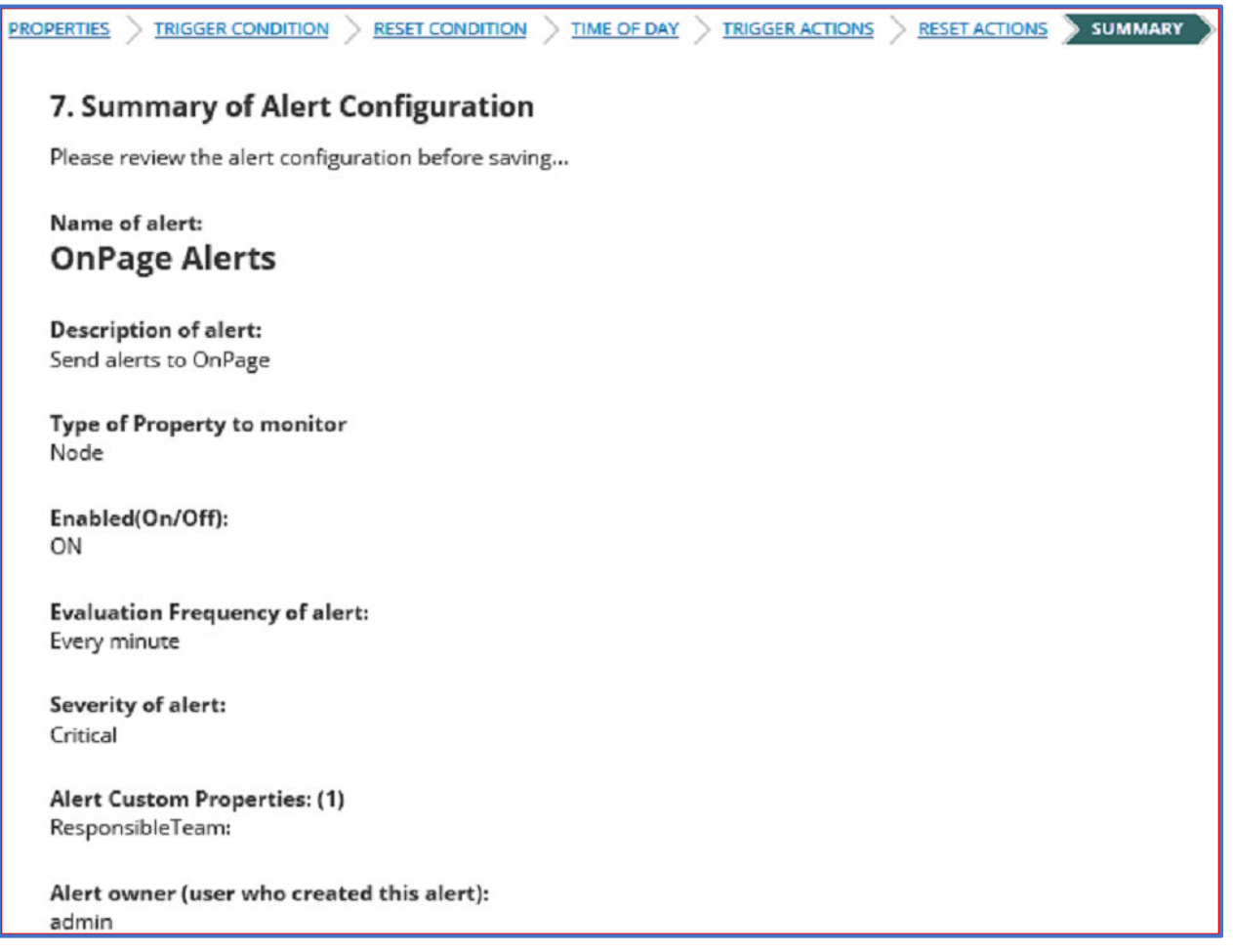

| Alert Limitation Category<br>No Limitation                                                |      |
|-------------------------------------------------------------------------------------------|------|
| Trigger Condition:<br>The actual trigger condition:<br>Node - Status - is equal to - Down | Edit |
| Reset Condition:<br>When the trigger condition is no longer true                          | Edit |
| Time of Day schedule:<br>Alert is always enabled                                          | Edit |
| Trigger Action:<br>Escalation Level 1<br>1. 🗟 Send Alert to OnPage 👁                      | Edit |
| Reset Action:<br>No reset action specified                                                | Edit |
| Alert Integration                                                                         |      |